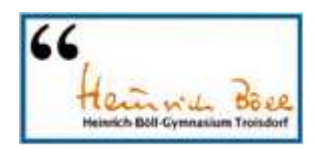

## 100pro-SchulverplfegungPlus Übersicht über den Ablauf des gesamten Verfahrens:

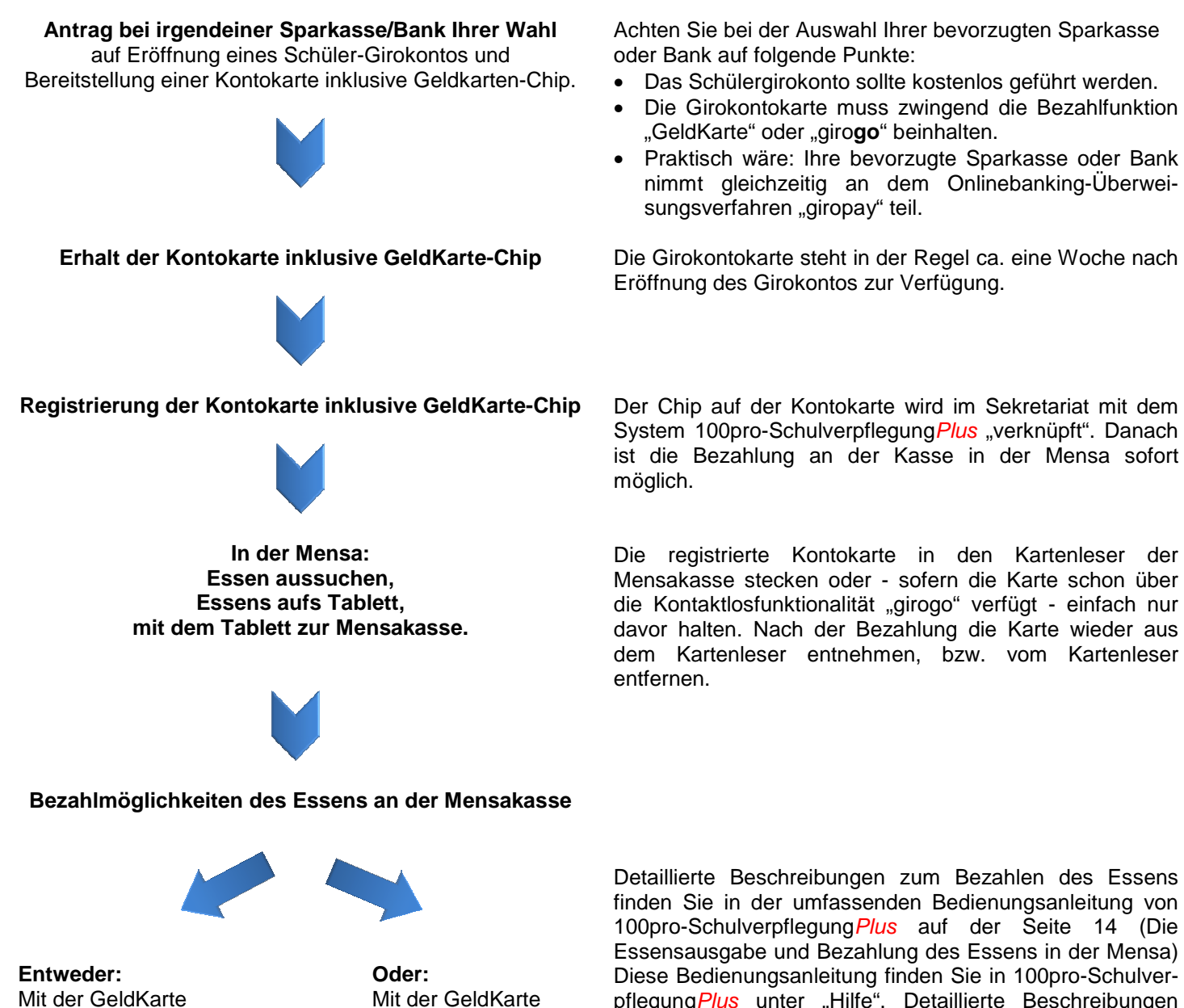

über den zuvor aufgeladenen GeldKarte-Chip über das zuvor aufgeladene "interne Konto" von 100pro-Schulverpflegung Plus finden Sie in der umfassenden Bedienungsanleitung von 100pro-SchulverpflegungPlus auf der Seite 14 (Die Essensausgabe und Bezahlung des Essens in der Mensa) Diese Bedienungsanleitung finden Sie in 100pro-Schulverpflegung*Plus* unter "Hilfe". Detaillierte Beschreibungen zum Aufladen des "internen Kontos" finden Sie ebenso in der Bedienungsanleitung auf den Seiten 7-13 (Erhöhen/ Aufladen des internen Kontostandes).

Natürlich stehen Ihnen auch alle Lehrkräfte, die Sekretariatskräfte und das Team der Firma Robi gerne für weitere Fragen zum System zur Verfügung.